# 8-Zone Expansion Modules ZX8 V6.0

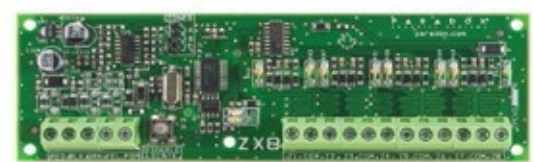

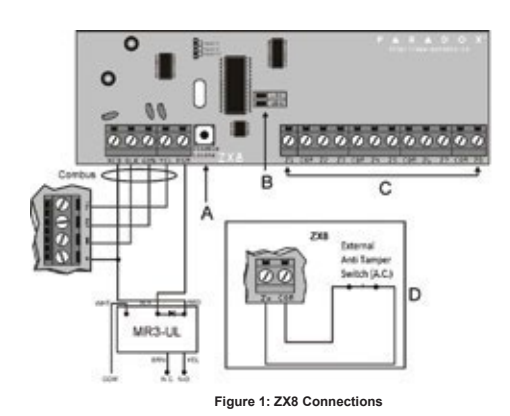

PARADOX.COM Printed in Canada- 06/14

The 8-zone Expansion Module (ZX8) is an interface between the control panels and any hardwired detection devices. The ZX8 connects to the control panel's combus to provide eight additional hardwired inputs and one 50mA on-board PGM output.

## Specifications

| Input voltage:  | Typically 12 to 16 Vdc           | No. of zones:      | 8 standard zone inputs                                                                                                    |  |  |  |
|-----------------|----------------------------------|--------------------|----------------------------------------------------------------------------------------------------|--|--|--|
| Current cons.:  | 28mA                             | Oper. temperature: | -20°C to 50°C (-4°F to 122°F)*                                                                                                    |  |  |  |
| Max.# of ZX8:   | ax.# of ZX8: max.3: MG/SP Series |                    | Any Digiplex or Digiplex EVO series control panel<br>Any SP Series control panel (V2.0 or higher)<br>MG5000/MG5050 control panels (V2.0 or higher)<br>WinLoad Software V2.03 or higher<br><b>NOTE:</b> For 1728/1738 compatibility, refer to the ZX8SP instruc-<br>tions. |  |  |  |
| No. of outputs: | One 50mA PGM                     | No. of inputs:     | 8 inputs                                                                                                    |  |  |  |

#### Installation

Connect the module as shown in Figure 1.

### Table 1: Illustration

| _ |                                                                                                    |
|---|----------------------------------------------------------------------------------------------------|
| A | Digiplex +Digiplex EVO<br>A "Locate" request coming from the control panel can be disabled by pressing the "Disable Locate".<br>MG/SP Series<br>Press the "Disable Locate" for 3 seconds. Fast flash of the green LED occurs. Jumper settings can be changed.                                                                                                    |
| B | Green "LOC" LED Digiplex and Digiplex EVO Remains Illuminated during power up Flashes fast to indicate it is receiving a "Locate" request from the control panel. To disable a "Locate" request, press the "Disable Locate" switch.     SP Series and MG5050 Flashes fast to indicate a change in jumper setting.     Red "WDG" LED All panels flashes to indicate proper operation If both "LOC" and the "WDG" LED are flashing alternately, the module is experiencing a communication failure with the control panel. |
| C | Connect the detection devices to the ZX8 input terminals exactly as shown in the appropriate control panel's <i>Programming Guide</i> .                                                                                                    |
| D | Digiplex and Digiplex EVO     Z8: Input terminal Z8 can be used as an anti-tamper switch input. Enable section [001] option [1]     MG/SP Series     Z1: Input terminal Z1 can be used as an anti-tamper switch input. Enable section [706] option [4] for panel+1,     option [5] for panel+9 and option [6] for panel+17                                                                                                    |

Table 2: Jumper Setting

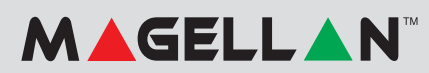

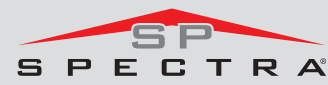

|                                                                | MG5000 |                    | MG5050 |                    | SP4000 |                    | SP5500 |                    | SP6000 |                    | SP65  |                     | SP7000 |       |
|----------------------------------------------------------------|--------|--------------------|--------|--------------------|--------|--------------------|--------|--------------------|--------|--------------------|-------|---------------------|--------|-------|
| (2 on-board zones)                                             |        | (5 on-board zones) |        | (4 on-board zones) |        | (5 on-board zones) |        | (8 on-board zones) |        | (9 on-board zones) |       | (16 on-board zones) |        |       |
| ``                                                             |        |                    |        |                    |        |                    |        |                    |        |                    |       |                     |        |       |
|                                                                | No/    | With/              | No/    | With/              | No/    | With/              | No/    | With/              | No/    | With/              | No/   | With/               | No/    | With/ |
|                                                                |        |                    |        |                    |        |                    |        |                    |        |                    |       |                     |        |       |
|                                                                | ATZ    | ATZ                | ATZ    | ATZ                | ATZ    | ATZ                | ATZ    | ATZ                | ATZ    | ATZ                | ATZ   | ATZ                 | ATZ    | ATZ   |
|                                                                | zor    | nes/               | zor    | nes/               | zor    | nes/               | zone   | es/                | zor    | nes/               | zor   | nes/                | ZO     | nes/z |
| A / Panel+1*                                                   | 3-10   | 5-12               | 6-13   | 11-18              | 5-12   | 9-16               | 6-13   | 11-18              | 9-16   | 17-24              | 10-17 | 19-26               | 17-24  | -     |
| B / Panel+9*                                                   | 11-18  | 13-20              | 14-21  | 19-26              | 13-20  | 17-24              | 14-21  | 19-26              | 17-24  | 25-32              | 18-25 | 27-32               | 25-32  | -     |
| C / Panel+17*                                                  | 19-26  | 21-28              | 22-29  | 27-32              | 21-28  | 25-32              | 22-29  | 27-32              | 25-32  | -                  | 26-32 | -                   | -      | -     |
| *Press "Disable Locate" for 3 seconds to change jumper setting |        |                    |        |                    |        |                    |        |                    |        |                    |       |                     |        |       |

### Table 3: Options

|                              | Programming Method<br>1. Hold [0] key+ [INSTALLER CODE]<br>2. Enter section [953] (DGP-848) [4003] (EVO)<br>3. Enter module's 8-digit [SERIAL NUMBER]<br>4. Enter [SECTION] and furn desired option ON/OFF or enter the required data                                               |                       |  |  |  |  |  |
|------------------------------|----------------------------------------------------------------------------------------------------|-----------------------|--|--|--|--|--|
| Sections                     | Options                                                                                                    |                       |  |  |  |  |  |
| [001]                        | [1] Tamper Recognition     OFF+ = Disabled     ON = Enabled (Z8)       [2] PGM Deactivation     OFF+ = Deact. Event     ON = PGM timer       [3] PGM Normal State     OFF+ = N.O.     ON = N.C.       [4] PGM Base time     OFF+ = 1 sec.     ON = 1 min.                           |                       |  |  |  |  |  |
| [002]-[016]<br>Even Numbered | Input Speed (Base Time Selection)<br>(Default = all inputs @ 600ms)<br>Even numbered sections represent inputs terminals Z1 to Z8. Using [♥] and [▲] keys. Select a Base Time value from 000 to<br>000= Input Speed is X by 15 milliseconds.<br>001= Input Speed is X by 15 minute. | ) 002. Press [ENTER]. |  |  |  |  |  |

## P ▲ R ▲ D O X<sup>™</sup>

| [003]-[017]<br>Odd Numbered      | Input Speed (Time Value)<br>Odd numbered sections represent inputs Z1 to Z8. Enter a 3-digit decimal time value (000 to 255). Multiply by the Input Speed.                                                        |                                                                                                    |                      |                                       |                            |             |  |  |  |  |
|----------------------------------|----------------------------------------------------------------------------------------------------|----------------------------------------------------------------------------------------------------|----------------------|---------------------------------------|----------------------------|-------------|--|--|--|--|
| [018]                            | PGM Timer<br>Enter a 3-digit decimal value (001-255). Multiply by the PGM Base Time Selection.                                                                                                    |                                                                                                    |                      |                                       |                            |             |  |  |  |  |
| [019]<br>[020]<br>[021]<br>[022] | Activation Event* / / Event Group // Feature Group // Start# Set the range within the Feature Group // Start# Set the range within the Feature Group                                                              |                                                                                                    |                      |                                       |                            |             |  |  |  |  |
| [023]<br>[024]<br>[025]<br>[026] | Deactivation Event* _/ / _ Event Group _/ _ Feature Group _/ _ Feature Group _/ _ Star# Set the range within the Feature Group _/ _ End# Set the range within the Feature Group                                   |                                                                                                    |                      |                                       |                            |             |  |  |  |  |
| [030]                            | PGM Test Mode<br>Activate PGM for 8 second                                                                                                    | PGM Test Mode<br>Activate PGM for 8 seconds to verify if the PGM is functioning property.                                                                                                    |                      |                                       |                            |             |  |  |  |  |
| [401]                            | EOL/ATZ Options per Zone Input                                                                                                    |                                                                                                    |                      |                                       |                            |             |  |  |  |  |
|                                  | Section Input 1 / Input 2 Input 3 / Input 4 Input 5 / Input 6 Input 7 / Input 8                                                                                                    |                                                                                                    |                      |                                       |                            |             |  |  |  |  |
|                                  | [0401]<br>Zone Input Options                                                                                                    | 0/0                                                                                                    | (0/0)                | (0/0)                                 | (0/0)                      |             |  |  |  |  |
|                                  | By default, all options are o<br>[3033], options 7 and 8. Ho<br>Zone Input Option Indiv                                                                                                    | By default, all options are configured as "0". This means that all zone inputs will follow the global setting at panel section<br>[3033], options 7 and 8. However, if you change the value from 1 to 4, the inputs will follow the desired settings as shown below.:<br>Zone input Ootion Individual Sections |                      |                                       |                            |             |  |  |  |  |
|                                  | Option Description                                                                                                    | n                                                                                                    |                      |                                       |                            |             |  |  |  |  |
|                                  | 0 System defa                                                                                                    | ault, zone will follow g                                                                                                    | lobal panel settings | for EOL and ATZ                       | set in section [3033]. opt | ions 7 & 8. |  |  |  |  |
|                                  | 1 No EOL, No                                                                                                    | ATZ                                                                                                    |                      |                                       |                            |             |  |  |  |  |
|                                  | 2 EOL enable                                                                                                    | d, No ATZ                                                                                                    |                      |                                       |                            |             |  |  |  |  |
|                                  | 3 No EOL, AI                                                                                                    |                                                                                                    |                      |                                       |                            |             |  |  |  |  |
|                                  | 4 EOL enable                                                                                                    |                                                                                                    | 4 4                  |                                       |                            |             |  |  |  |  |
| [402]                            | Selectable input Resist                                                                                                    | or for EOL and Col                                                                                                    | ntact                | and 7 (laund 0                        |                            |             |  |  |  |  |
|                                  |                                                                                                    | / /                                                                                                    |                      | / / / / / / / / / / / / / / / / / / / |                            |             |  |  |  |  |
|                                  | (0/0)                                                                                                    | (0/0)                                                                                                    | (0/0)                | (0/0)                                 |                            |             |  |  |  |  |
|                                  | Zone Input Option Indiv                                                                                                    | idual Settings                                                                                                    |                      |                                       |                            |             |  |  |  |  |
|                                  | Option                                                                                                    | EOL Value                                                                                                    | Zone A               | Value                                 | Zone B Va                  | lue(ATZ)    |  |  |  |  |
|                                  | 0                                                                                                    | 1K                                                                                                    | 1K                   |                                       | 2K2                        |             |  |  |  |  |
|                                  | 1 2K2 1K5 N/A                                                                                                    |                                                                                                    |                      |                                       |                            |             |  |  |  |  |
|                                  | 3                                                                                                    | 4K7                                                                                                    | 4K7                  |                                       | N/A                        |             |  |  |  |  |
|                                  | 4                                                                                                    | 4K7                                                                                                    | 6K8                  |                                       | N/A                        |             |  |  |  |  |
|                                  | 5                                                                                                    | 2K2                                                                                                    | 4K7                  |                                       | N/A                        |             |  |  |  |  |
|                                  | 0                                                                                                    | onz                                                                                                    | orz                  |                                       | N/A                        |             |  |  |  |  |
| SP                               |                                                                                                    |                                                                                                    |                      |                                       |                            |             |  |  |  |  |
|                                  | Default Setting / *Only Eve                                                                                                    | nt Groups 000 to 055                                                                                                    | can be used. See     | PGM Table in the p                    | anel's Programming Gu      | ide.        |  |  |  |  |
|                                  | Programming Methol<br>1. [ENTER] + INSTAL                                                                                                    | od<br>.LER CODE <b>1</b>                                                                                                    |                      |                                       |                            |             |  |  |  |  |
| [650]                            | 2. Enter [SECTION] and tur<br>Tamper Recognition                                                                                                    | n desired option ON/                                                                                                    | OFF or enter the r   | equired data                          |                            |             |  |  |  |  |
| [000]                            | [1] EOL Zones OFF = No EOL ON = With EOL                                                                                                    |                                                                                                    |                      |                                       |                            |             |  |  |  |  |
|                                  | [2] Tamper Recognition     OFF = Disabled     ON = Enabled (Z1)       [3] PGM Follows Global PGM     OFF = Disabled     ON = Enabled                                                                              |                                                                                                    |                      |                                       |                            |             |  |  |  |  |
| [651]                            | Zone Assignment<br>Enable zone inputs. Options [1] to [8], represent inputs Z1 to Z8.                                                                                                    |                                                                                                    |                      |                                       |                            |             |  |  |  |  |
| [655]                            | PGM Timer<br>_/_/000 - 255 sec.                                                                                                    | 000 = Follow Deactiv                                                                                                    | vation Event.        |                                       |                            |             |  |  |  |  |
| [656]                            | PGM Activation Event                                                                                                    |                                                                                                    |                      |                                       |                            |             |  |  |  |  |
| [657]                            | PGM Deactivation Event       [60] Tamper zone opened         _/Event Group       [61] Tamper zone closed         _/Sub-Group       [1] to [8] Zone input Z1 to Z8         _/_Partition       Not Used: Enter 1001 |                                                                                                    |                      |                                       |                            |             |  |  |  |  |

Warranty For complexe stars information on this product places refer to the Linited Warranty Statement found on the website www.paradox.com/larms. Your use of the Paradoy product signifies your acceptance of all warranty forms and conditions. Nappline: Specific and Dipplex LVO are trademarks or registered trademarks or Paradox Security Systems LLC. It testfliates in Canada, the United States and/or other countries. For the latest information on product approval, such as UL a nd CE, places visit www.paradox.com, © 2014 Paradox Security Systems LLC. All rights reserved: Specifications may change without prior notice. One or more of the following US patients may apply: 7046142, 6215399, 6111256, 6104319, 5920259, 5886532, 5721542, 5287111, 5119069, 5077549 and RE39406 and other pending patients may apply: Canadian and international patients may also apply.